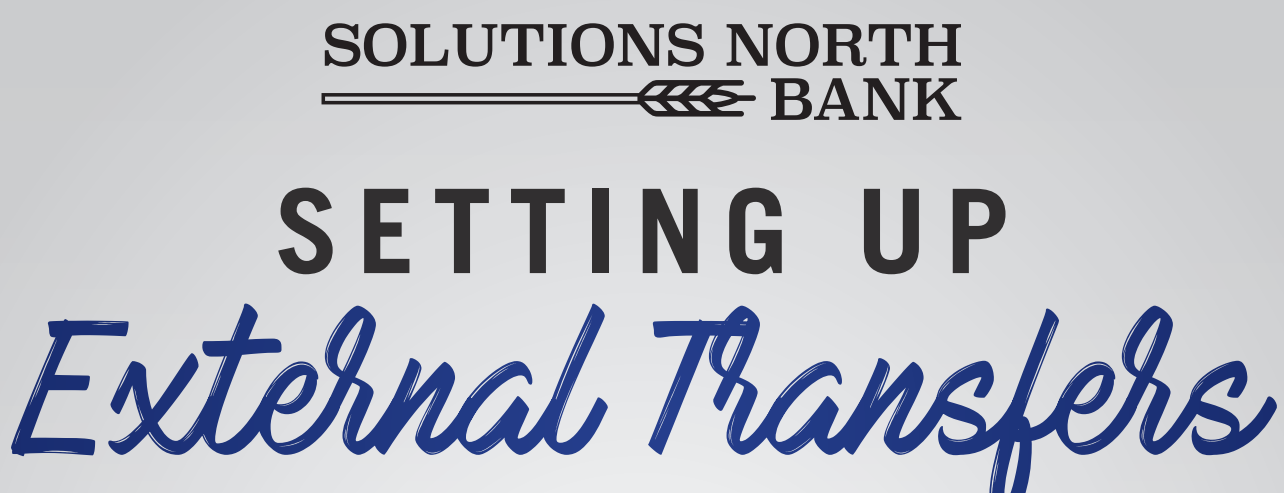

**1** Call the bank to have us enable External Transfers.

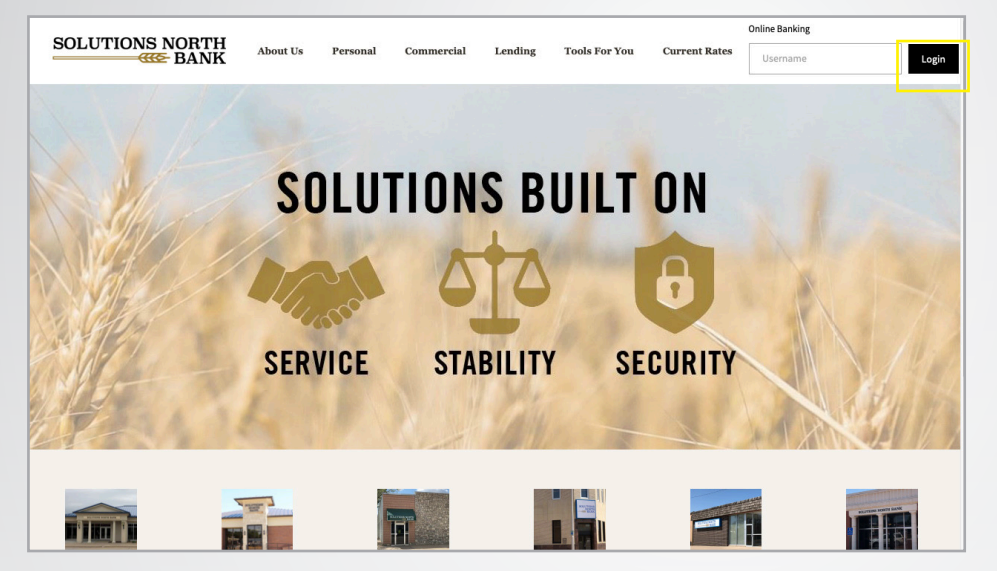

2.

Go to www.snbks.com and select "Login" at the top right-hand corner.

Login to your account.

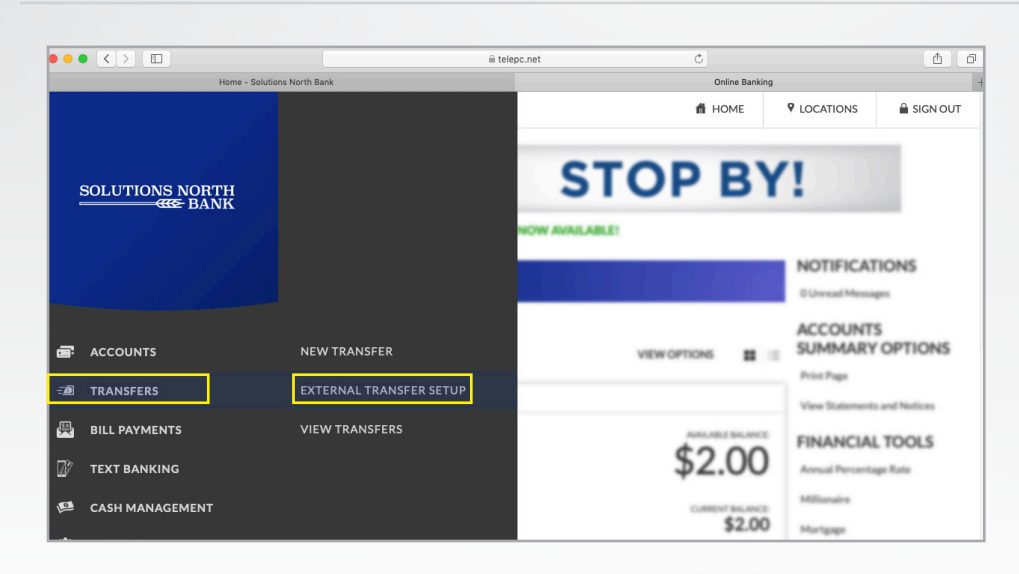

### 3.

Go to the menu and select "Transfers" and then "External Transfer Setup"

|                         | i telepc.net               | ٢           |                                               | <b>A D</b>                 |
|-------------------------|----------------------------|-------------|-----------------------------------------------|----------------------------|
| Home - Solutio          | ns North Bank              | Online Bank | ing                                           | 4                          |
| SOLUTIONS NORTH         | Good Morning               | HOME        | P LOCATIONS                                   | SIGN OUT                   |
|                         | EXTERNAL TRANSFER ACCOUNTS |             | <b>TRANSFER</b><br>Create External<br>Account | <b>OPTIONS</b><br>Transfer |
| ■ ACCOUNTS =Ø TRANSFERS | Checking                   |             |                                               |                            |
| 🚇 BILL PAYMENTS         |                            |             |                                               |                            |
| TEXT BANKING            | No records to display.     |             |                                               |                            |
| 🕰 CASH MANAGEMENT       | Savings                    |             |                                               |                            |
|                         |                            |             |                                               |                            |
|                         | No records to display.     |             |                                               |                            |

the right side, er "Transfer ions", select eate External nsfer Account".

| • •      |                 | i telep                   | oc.net 🖒                                                                   |                                                 | <u> </u> |                      |
|----------|-----------------|---------------------------|----------------------------------------------------------------------------|-------------------------------------------------|----------|----------------------|
|          | Home - Solutio  | ons North Bank            | Online Banking -                                                           |                                                 |          |                      |
| <b>.</b> | ACCOUNTS        | Good Morning              | 🗂 но                                                                       |                                                 | SIGN OUT | -                    |
| -3       | TRANSFERS       | NAME:                     | Susan B. Sample<br>2244 Lois Lane<br>Anytown, FL 32123-4567 —<br>Peuto The | 20 121-058<br>700                               |          | 5.                   |
| 畏        | BILL PAYMENTS   | FINANCIAL INSTITUTION:    | Order 01                                                                   | S Dollars                                       |          | •••                  |
| Ø        | TEXT BANKING    |                           | Memo                                                                       |                                                 |          | Fill in the external |
| P        | CASH MANAGEMENT | ROUTING NUMBER:           | YOUR 9-DIGIT YOUR BANK<br>BANK ABA ACCOUNT CS<br>ROUTING NUMBER NUMBER (G  | IECK NUMBER<br>ay appear before account number) |          | Fill in the external |
| ۴        | PREFERENCES     | REENTER ROUTING NUMBER:   |                                                                            |                                                 |          | account information  |
|          | CORRESPONDENCE  |                           |                                                                            |                                                 |          | and click "Submit".  |
|          |                 | ACCOUNT NUMBER:           |                                                                            |                                                 |          |                      |
|          |                 | REENTER ACCOUNT NUMBER:   |                                                                            |                                                 |          |                      |
|          |                 | ACCOUNT TYPE:<br>Checking |                                                                            |                                                 |          |                      |
|          |                 |                           | 1                                                                          |                                                 |          |                      |
|          |                 | Cancel Submit             |                                                                            |                                                 |          |                      |

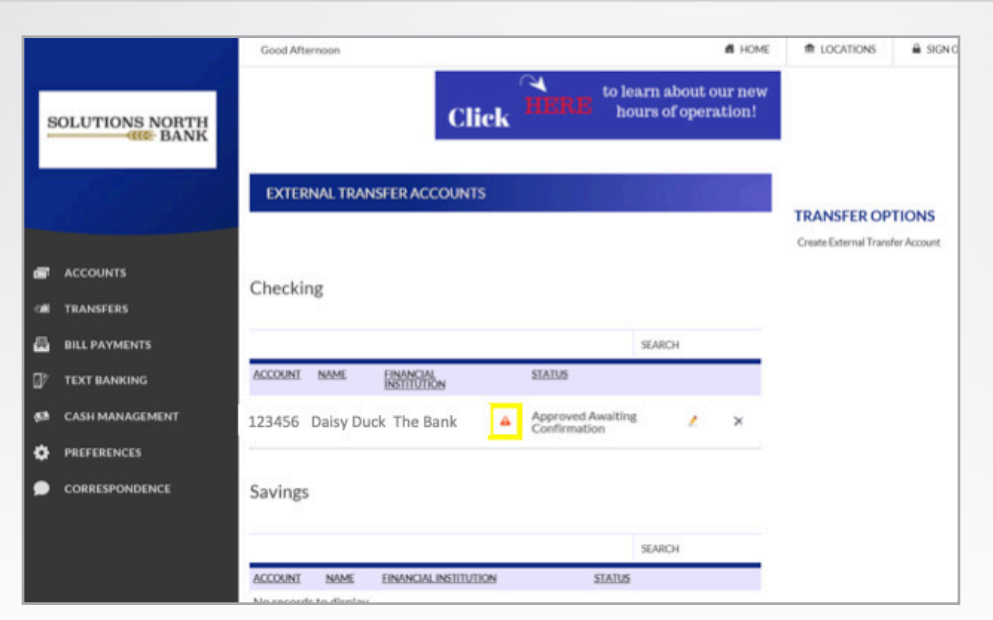

## 6.

In the next 2-3 days, two micro-deposits will be put into your external account (i.e. \$0.46 & \$0.28).

Click on the orange triangle and enter those amounts.

|                                      |                 | Good Morning           |                                       | 🗂 HOME                             | f LOCATIONS              | SIGN OUT               |  |
|--------------------------------------|-----------------|------------------------|---------------------------------------|------------------------------------|--------------------------|------------------------|--|
| S                                    | OLUTIONS NORTH  |                        | Buster's ready 🌰 🝙<br>for a new ride? | ARE<br>YOU?                        | 99(0155000845)42,8830238 |                        |  |
| EXTERNAL FUNDS TRANSFER CONFIRMATION |                 |                        |                                       |                                    |                          |                        |  |
|                                      |                 | Account:               | 123456                                |                                    |                          |                        |  |
|                                      |                 | Name:                  | Daisy Duck                            |                                    |                          |                        |  |
| æ                                    | ACCOUNTS        | Financial Institution: | The Bank                              |                                    |                          |                        |  |
| -70                                  | TRANSFERS       | CONFIRMATION AMOUNT    | CONFIRMATION AMOUNT                   | All and from the amounts should be |                          |                        |  |
| <b>A</b>                             | BILL PAYMENTS   | 68                     | 46                                    | An commación amounts should be     | entered as cents.        |                        |  |
| Ø                                    | TEXT BANKING    |                        |                                       |                                    |                          |                        |  |
| Ø                                    | CASH MANAGEMENT | Cancel Submit          |                                       |                                    |                          |                        |  |
| ۰                                    | PREFERENCES     |                        |                                       |                                    |                          |                        |  |
| ۰                                    | CORRESPONDENCE  |                        |                                       |                                    |                          |                        |  |
|                                      |                 |                        |                                       |                                    | © Copyright 1999         | -2019 Data Center, Inc |  |

# 7.

Enter the microdeposit amounts in the Confirmation Amount fields and click "Submit".

|     |                 | Good Mo   | rning          |                                          |                                                | 🗂 HOME     | ft LOCATIONS          | SIGN OUT             |
|-----|-----------------|-----------|----------------|------------------------------------------|------------------------------------------------|------------|-----------------------|----------------------|
| s   | OLUTIONS NORTH  |           |                | Got School Sp<br>Upgrade to<br>Debit Car | irit?<br>Mascot<br>I today!<br>Fees may apply. |            |                       |                      |
|     | 166316          | EXTER     | NAL TRANSF     | ER ACCOUNTS                              |                                                |            |                       |                      |
|     |                 |           |                |                                          |                                                |            | Create External Trans | TIONS<br>fer Account |
| æ   | ACCOUNTS        | Checki    | nσ             |                                          |                                                |            |                       |                      |
| -16 | TRANSFERS       | Checkin   | 10             |                                          |                                                |            |                       |                      |
| 8   | BILL PAYMENTS   |           |                |                                          |                                                | SEARCH     |                       |                      |
|     | TEXT BANKING    | ACCOUNT   | NAME           | <b>FINANCIAL INSTITUTION</b>             | STATUS                                         |            |                       |                      |
| 63  | CASH MANAGEMENT | 123456    | Daisy Duck     | The Bank                                 | Confirmed A                                    | Active 🙎 🗙 |                       |                      |
| ٠   | PREFERENCES     | Saulage   |                |                                          |                                                |            |                       |                      |
| ۰   | CORRESPONDENCE  | Savings   |                |                                          |                                                |            |                       |                      |
|     |                 |           |                |                                          |                                                | SEARCH     |                       |                      |
|     |                 | ACCOUNT   | NAME E         | INANCIAL INSTITUTION                     | STATUS                                         |            |                       |                      |
|     |                 | No record | is to display. |                                          |                                                |            |                       |                      |

## 8.

You have completed the initial setup and are ready to make transfers to/from your external account.

|                   |                         | to Jearn about our new                            | R LOCATIONS & SIGN OUT                                                 |
|-------------------|-------------------------|---------------------------------------------------|------------------------------------------------------------------------|
| SOLUTIONS NORTH   |                         | lick HERE hours of operation!                     |                                                                        |
| A. C.             |                         |                                                   | NOTIFICATIONS                                                          |
|                   | NEW TRANSFER            | VIEW OPTIONS                                      | OUrread Messages                                                       |
| AL TRANSFERS      | EXTERNAL TRANSFER SETUP |                                                   | OPTIONS                                                                |
|                   | VIEW TRANSFERS          | \$2 00                                            | Print Page<br>View Statements                                          |
| TEXT BANKING      |                         | ψ2.00                                             | FINANCIAL TOOLS                                                        |
| 🛤 CASH MANAGEMENT |                         | CURRENT BALANCE<br>\$2.00                         | Annual Percentage Rate                                                 |
|                   |                         |                                                   | Millionaire                                                            |
|                   |                         | STALLE FRANCE<br>\$2.00<br>CORRET RELAKEY<br>5200 | Mortgage Qualification<br>Retirement<br>Savings<br>Simple Loan Payment |

## 9.

To make a new transfer, go to "Transfers", "New Transfer".

Select "Create Transfer" on right side under "Transfer Options" and enter your transfer details.